## **D-Link**<sup>®</sup>

#### AirPremier N Access Point

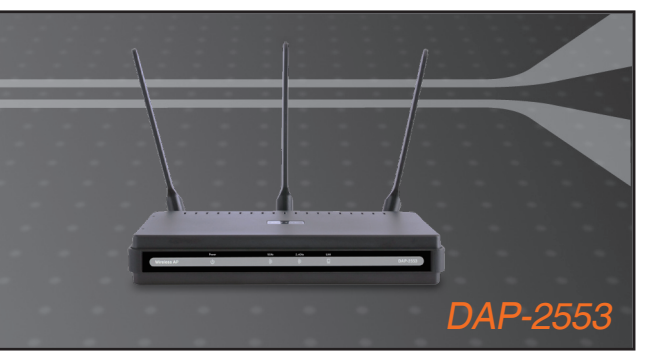

Руководство по быстрой установке

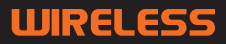

#### Системные требования

- Компьютер под управлением OC Windows®, Macintosh® или Linux с установленным Ethernet-адаптером
- Internet Explorer версии 7.0 или Firefox 3.0 и выше (для настройки)

#### Комплект поставки

- Точка доступа D-Link Air Premier N DAP-2553
- 3 съемные антенны
- Адаптер питания
- Кабель Ethernet 5 категории
- Компакт-диск с руководством по установке, руководством пользователя и специальными дополнениями

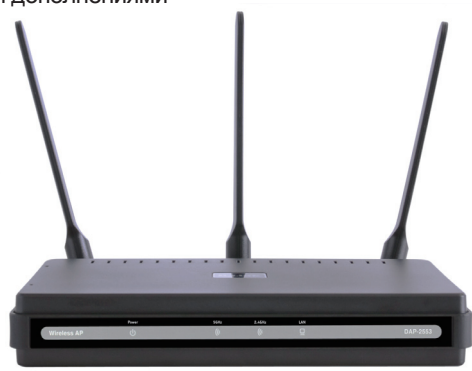

Примечание: Использование источника питания с другими характеристиками может повлечь выход из строя устройства и потерю гарантии.

Если что-либо из перечисленного отсутствует обратитесь, пожалуйста, к поставщику.

## Подключение DAP-2553 к сети

- А. Подключите адаптер питания к разъему питания на задней панели DAP-2553 и затем подключите другой конец адаптера питания к настенной розетке или сетевому фильтру. Индикатор Power загорится, что говорит о правильной работе.
- B. Подключите один конец кабеля Ethernet к порту LAN на задней панели DAP-2553 и другой конец кабеля к коммутатору.

**Примечание**: DAP-2553 можно также подключить непосредственно к компьютеру, который используется для настройки. Индикатор LAN загорится, что говорит о правильном Ethernet-соединении.

C. К DAP-2553 могут подключаться компьютеры с беспроводными адаптерами 802.11 a/b/g/n(проект).

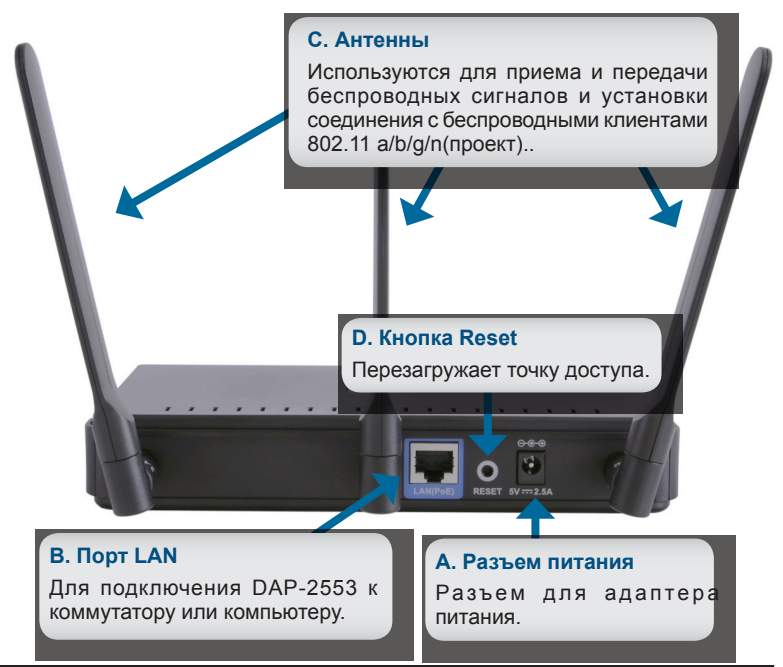

## Начало работы

- 1. Необходимо широкополосное подключение к Интернет
- 2. Проконсультируйтесь с кабельным или DSL-провайдером по поводу корректной установки модема.
- 3.Подключите кабельный или DSL-модем к маршрутизатору.
- 4.Перед подключением настольного компьютера к сети, установите беспроводной PCI-адаптер в доступный PCI-слот компьютера.
- 5.Установите драйверы для беспроводного адаптера CardBus в ноутбук.

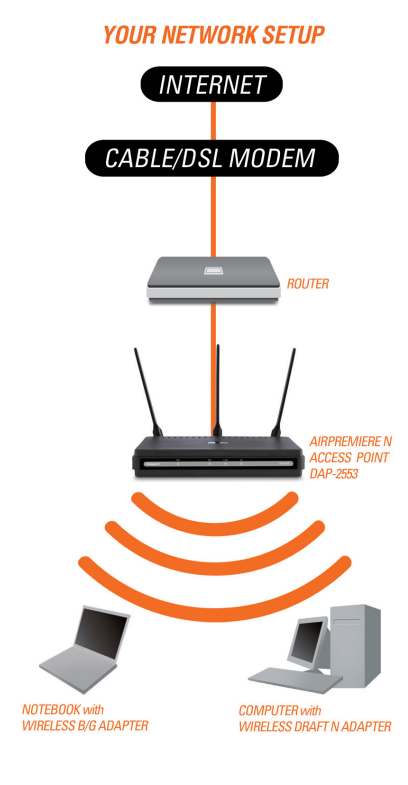

## Подключение РоЕ (Power over Ethernet)

Подключите один конец Ethernet-кабеля (включен в комплект поставки) к порту LAN на DAP-2553 и другой конец Ethernet-кабеля к компьютеру или PoE-коммутатору. DAP-2553 может получать питание от коммутатора PoE или от адаптера питания, поставляемого с точкой доступа.

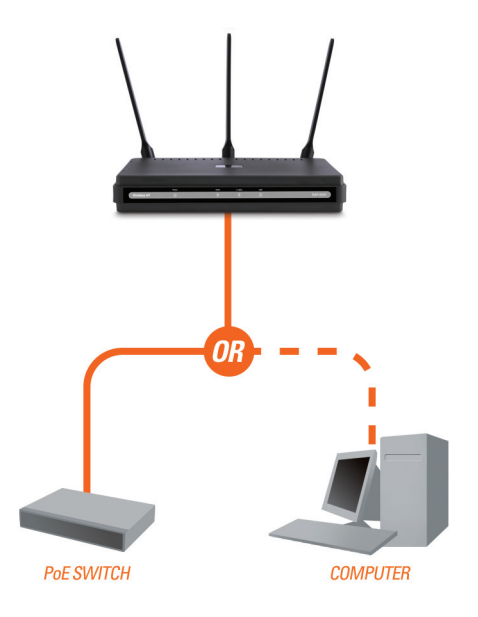

# Использование меню конфигурации

Сначала заблокируйте функцию Access the Internet using a proxy server (доступ к Интернет через прокси-сервер) и для ее отключения перейдите в Control Panel > Internet Options > Connections > LAN Settings, затем уберите галочку с данной функции.

Загрузите web-браузер (Internet Explorer, Mozilla Firefox).

Пожалуйста, откройте web-браузер, введите IP-адрес устройства (http://192.168.0.50) и нажмите Enter. Убедитесь, что IP-адреса устройства и компьютера находятся в той же самой подсети. Затем, обратитесь к руководству по настройке.

Примечание: Если IP-адрес, заданный по умолчанию на DAP-2553, был изменен, то убедитесь, что адрес введен корректно.

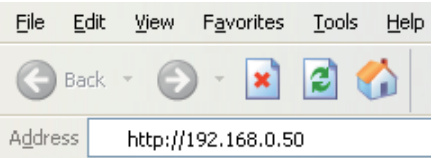

| D-Link           |                                               | DAP-2553 |
|------------------|-----------------------------------------------|----------|
| LOGIN<br>Login t | to the Access Point: User Name Password Login |          |

- Введите admin в поле User Name.
- Оставьте поле Password пустым.
- Нажмите кнопку Login.

**Примечание:** Если пароль был изменен, то убедитесь, что он введен верно.

#### Техническая поддержка

Обновления программного обеспечения и документация доступны на Интернет-сайте D-Link.

D-Link предоставляет бесплатную поддержку для клиентов в течение гарантийного срока.

Клиенты могут обратиться в группу технической поддержки D-Link по телефону или через Интернет.

Техническая поддержка D-Link: +7(495) 744-00-99

Техническая поддержка через Интернет http://www.dlink.ru e-mail: support@dlink.ru

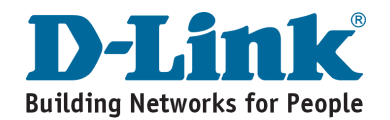